# Инструкция по сдаче ответов

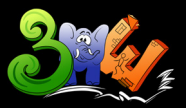

2025

# Регистрация

Для участия в наборе на ЗПШ 2025 требуется отправить все ответы через наш портал Moodle по адресу <u>https://zpsh.unicorns-group.ru</u> Перейдя по указанному адресу вы увидите страницу с заочными заданиями этого года и прошлых лет.

Если вы уже ранее отправляли свои решения через наш Moodle, то можете перейти к следующему пункту.

| 216 | В начало                                                                                                    | Вход |
|-----|----------------------------------------------------------------------------------------------------|------|
|     | Заочные задания ЗПШ                                                                                                    |      |
|     | Привет, дорогой друг, ты находишься на сайте для сдачи заочных работ ЗПШ . Здесь будет доступно заочное задание, здесь же потребуется его отправить на проверку. |      |
|     |                                                                                                    |      |
|     | Поиск курса                                                                                                    |      |
|     | Доступные курсы                                                                                                    |      |
|     | Заочное задание 2025 🔓<br>Здесь опубликовано заочное задание 2025 года. Очень надеемся вам понравятся задачки<br>этого года 🛎                                    |      |
|     | Ласточка: Аня Мурадова<br>Ласточка: Александр Петров<br>Ласточка: Иван Сапогов                                                                                   |      |
|     | Ласточка: Рома Тин<br>Ласточка: Михаил Чугунов                                                                                                    | 7    |

Расположение кнопки входа

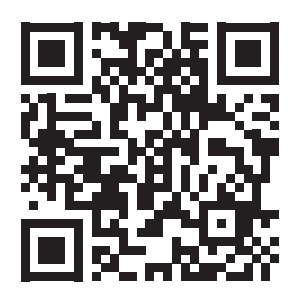

Для отправки решений потребуется зарегистрироваться на данном сайте, если вы это не делали ранее. Чтобы создать свой профиль перейдите на страницу входа, нажав на кнопку "**Вход**" в правом верхнем углу. На открывшейся странице выберите "**Создать учетную запись**".

| Логин или адрес электронной почты<br>Пароль<br>Вход                                                                                          |   |
|----------------------------------------------------------------------------------------------------|---|
| Забыли парољ?<br>Вы в первый раз на нашем сайте?<br>Для полноценного доступа к этому сайту Вам необходимо сначала<br>создать учетную запись. |   |
| Создать учетную запись<br>Некоторые курсы, возможно, открыты для<br>гостей<br>Зайти гостем                                                   |   |
| Уведомление о файлах cookie                                                                                                    | ? |

Кнопка регистрации

Заполните поля и нажмите "Создать мой новый аккаунт"

| н           | Новая учетная запись                                                                           |
|-------------|------------------------------------------------------------------------------------------------|
| Логі        | Іогин                                                                                          |
| Sc          | Schoolar                                                                                       |
| Пар<br>стро | lароль должен содержать символов - не менее 8, цифр - не менее 1,<br>трочных букв - не менее 1 |
| Пар         | lароль 🟮                                                                                       |
| ••          |                                                                                                |
| Адр         | удрес электронной почты <b>0</b>                                                               |
| ex          | example@mail.ru                                                                                |
| Адр         | чдрес электронной почты (еще раз) 🚺                                                            |
| ex          | example@mail.ru                                                                                |
| Имя         | 1мя 0                                                                                          |
| Nr          | Иван                                                                                           |
| Фам         | Јамилия 0                                                                                      |
| И           | Иванов                                                                                         |
| Гор         | ород                                                                                           |
| Π           | Пущино                                                                                         |

Образец заполнения

После на почту придет письмо, где будет ссылка, по которой надо перейти, чтобы аккаунт стал рабочим.

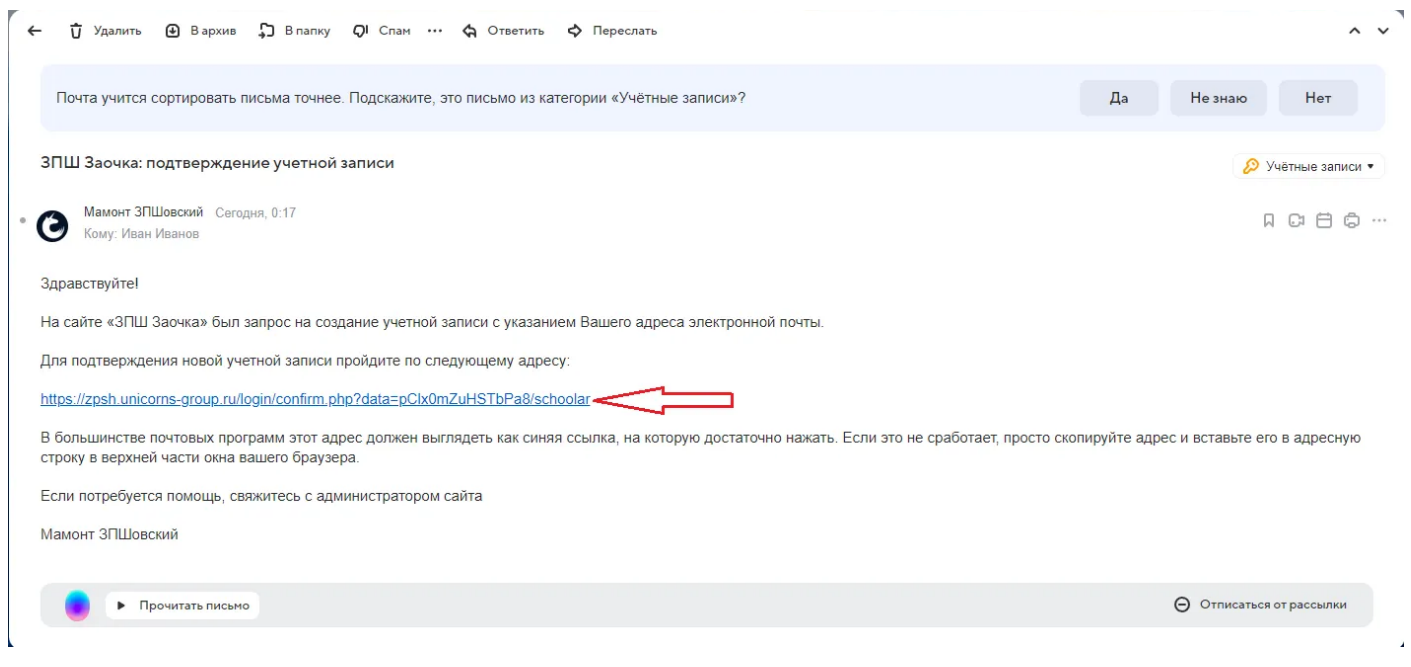

#### Ссылка подтверждения регистрации

Мы постарались сделать все, чтобы письмо приходило без проблем, но иногда наши письма могут определяться как спам. Не забудьте проверить письмо и там. Если что-то не так - не стесняйся и пиши на почту <u>no-reply.zpsh@unicorns-group.ru</u>

# Получение доступа к задачкам

После того, как ты зарегистрировался, нужно записаться на сдачу заочных работ 3ПШ 2025. Для этого открой курс **"Заочное задание 2025**", выбери вкладку **"Записаться на курс**" сверху.

### Заочное задание 2025 Курс Оценки Значки Компетенции Записаться на курс • Общее Свернуть всё Задание и краткая информация Гер ФОРУМ Объявления Регистрация на сдачу заданий

На открывшейся странице нажми кнопку "Записаться на курс"

#### Заочное задание 2025

Расположение кнопки записи

#### Варианты зачисления на курс

Заочное задание 2025 🔒 🏓

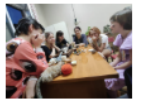

Здесь опубликовано заочное задание 2025 года. Очень надеемся вам понравятся задачки этого года 🤩

Ласточка: Аня Мурадова Ласточка: Александр Петров Ласточка: Иван Сапогов Ласточка: Рома Тин Ласточка: Михаил Чугунов

#### Хочу решать заочку

Кодовое слово не требуется.

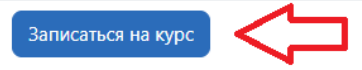

## Отправка ответов

Если ты уже сформировал ответы на вопросы из задачек, то ты можешь их занести на сайте, чтобы не потерять. Для этого открой интересующую тебя задачку и нажми "Попытка теста".

| Заочка 2025 / 7. Осторожно, сенсация!          |
|------------------------------------------------|
| Тест<br>7. Осторожно, сенсация!                |
| <b>Надо сделать:</b> Сделать попытки: 1        |
| Закрывается: понедельник, 17 марта 2025, 00:00 |
| Попытка теста                                  |
| Разрешено попыток: 1                           |

Открытие задачи

Далее заполни поля своими ответами. После нажми «**Закончить попытку**». Так ты не потеряешь свои ответы и сможешь к ним вернуться позже.

|                                                                     | _ | Сохранение         |
|---------------------------------------------------------------------|---|--------------------|
| Я бы предложил им воспользоваться                                   |   | ответов на вопросы |
| Максимальный размер новых файлов: 10 Мбайт, максимальное количество | D |                    |
| прикрепленных файлов: 1                                             | 1 |                    |
|                                                                     |   |                    |
| • Файлы                                                             |   |                    |
| ٩                                                                   |   |                    |
| Для загрузки файлов перетащите их сюда.                             |   |                    |
| Разрешенные типы файлов                                             |   |                    |
| документ PDF .pdf<br>документ Word .doc                             |   |                    |
| Документ Word 2007 .docx                                            |   |                    |
| Текстовыи документ OpenDocument .odt                                |   |                    |
| Файлы Document .doc .docx .epub .gdoc .odt .oth .ott .pdf .rtf      |   |                    |
|                                                                     |   |                    |

Закончить попытку...

Заполнять все поля не обязательно. Ты можешь не отвечать на какие-то вопросы, если они вызывают затруденения или заполнить их позже. До отправки ответов ты сможешь к ним еще вернуться.

Если ты уверен в своих решениях — в таком случае, после сохранения попытки, можешь на следующей странице нажать «Отправить все и завершить тест».

16 марта в 23:59 все сохраненные ответы автоматически отправятся на проверку, так что не переживай, если не успел нажать на кнопку до этого срока. Мы обязательно их получим и проверим.

Не нажимай на "Отправить все и завершить тест" до тех пор, пока ты не будешь уверен, что все твои ответы, по твоему мнению, правильны!!!

Изменить ответы или отправить новые ответы на задачу после нажатия этой кнопки <u>НЕЛЬЗЯ</u>. Отправленные ответы будут приняты «как есть» без возможности их исправить, даже по почте!

Отправить на проверку ответы одной задачи можно только 1 раз!

| назад |  |
|-------|--|

#### 7. Осторожно, сенсация!

#### Результат попытки

| Вопрос         | Состояние                                                                                                    |
|----------------|----------------------------------------------------------------------------------------------------|
|                |                                                                                                    |
| 1              | Ответ сохранен                                                                                                    |
| Эта попытка до | Вернуться к попытке<br>олжна быть отправлена до понедельник, 17 марта 2025, 00:00.<br>Отправить всё и завершить тест |

Отправка ответов на проверку